## FSMv5: How to add / remove fields to your search results

Summary

This Job Aid is for all FSM users who need to access and login to the FSM website.

From time to time, you may need to add columns to your search results-for example, the **First Schedule Date Indicator** or an **Escalated** column.

| Browse tasks              |                  |                    |                   |           |                       |                   |            |              |         |                                        |                     |                  |                |            |    |
|---------------------------|------------------|--------------------|-------------------|-----------|-----------------------|-------------------|------------|--------------|---------|----------------------------------------|---------------------|------------------|----------------|------------|----|
| Filters                   |                  |                    |                   |           |                       |                   |            |              |         |                                        |                     |                  | Cha            | nge filter | rs |
| Task id                   |                  |                    |                   |           | Create date           | 10/8/24, 08:40 AM |            |              |         | Wark order type                        |                     |                  |                | ~          |    |
| Work order id             |                  |                    |                   |           | Close date            |                   |            |              |         | Task type                              |                     |                  |                | ~          |    |
| Task external id          |                  |                    |                   |           | Appointment slot date |                   |            |              |         | Task flags                             |                     |                  |                | ~          |    |
| Work order status         |                  |                    |                   | ~         | Actual working time   |                   |            |              |         | Priority                               |                     |                  |                | ~          |    |
| Task status               |                  |                    |                   | ~         | Technology            |                   |            |              | ~       | Customer id                            |                     |                  |                |            |    |
| Assigned employee<br>type |                  |                    |                   | ~         | Location              | Select            |            |              |         | Customer name                          |                     |                  |                |            |    |
| Assigned employee         |                  |                    |                   |           | tocation range        | Select            |            |              |         | Site name                              |                     |                  |                |            |    |
| Area/Office               | Select           |                    |                   |           | Contractors           |                   |            |              | ~       | Site ID                                |                     |                  |                |            |    |
| Is locked                 | All              |                    |                   | ×         |                       |                   |            |              |         | Additional attributes                  | Select              |                  |                |            |    |
| Is blocked                | All              |                    |                   | <u> </u>  |                       |                   |            |              |         | Additional attributes<br>of Work Order | Select              |                  |                |            |    |
|                           |                  |                    |                   |           |                       |                   |            |              |         | Additional attributes                  |                     |                  |                |            |    |
| Search Cla                | ar filters S     | ave as template    |                   |           |                       |                   |            |              |         | of identia                             |                     |                  |                |            |    |
| _                         |                  |                    |                   |           |                       |                   |            |              |         |                                        |                     |                  |                |            |    |
| Tasks (0 results )        |                  |                    |                   |           |                       |                   |            |              |         |                                        | Bulk changes G      | o to attachments | s Export +     | Settin     | 1  |
| □ Taskid 0 Wee            | k order id 0     | Task external id 0 | Work order type 0 | Task type | Work order status     | 0 Task status 0   | Priority 0 | Technology 0 | Country | Fullfilment Partner Offic              | e Slot organization | units Service r  | regions Locati | ion 0      | ł  |
| No items matching upor a  | riteria were for | of                 |                   |           |                       |                   |            |              |         |                                        |                     |                  |                |            |    |

Edit Search Results Columns

Access the **FSM site** and log in.

## Open Browse tasks

| ≡ v  | liasat 🐴       |   | FSI | d / Browse tasks          |                      |                    |                   |                       |                      |                  |             |            |                                          |                    |            | ۹                      | •           | ه 🕕       |
|------|----------------|---|-----|---------------------------|----------------------|--------------------|-------------------|-----------------------|----------------------|------------------|-------------|------------|------------------------------------------|--------------------|------------|------------------------|-------------|-----------|
| 88 0 | Dashboard      |   | 1   | Browse tasks              |                      |                    |                   |                       |                      |                  |             |            |                                          |                    |            |                        |             |           |
| 5    | SM             | ^ |     | Filters                   |                      |                    |                   |                       |                      |                  |             |            |                                          |                    |            | Cha                    | nge filters | <b>^</b>  |
|      | trowse orders  |   | h   | Task id                   |                      |                    |                   | Create date           |                      |                  |             |            | Work order type                          |                    |            |                        | ~           |           |
| Ľ    | rowse tasks    | 8 |     | Work order id             |                      |                    |                   | Close date            |                      |                  |             |            | Task type                                |                    |            |                        | ~           |           |
| v    | Varehouses     | ~ | Γ   | Task external id          |                      |                    |                   | Appointment s<br>date |                      |                  |             |            | Task flags                               |                    |            |                        | ~           |           |
| h    | Аар            |   |     | Work order status         |                      |                    | ~                 | Actual working        | time                 |                  |             |            | Priority                                 |                    |            |                        | Ý           |           |
| s    | lubcontractors |   |     | Task status               |                      |                    | ~                 | Technology            |                      |                  |             | ~          | Customer id                              |                    |            |                        |             |           |
| 麗 い  | lsers          | ~ |     | Assigned employee<br>type |                      |                    | ~                 | Location              | Select               |                  |             |            | Customer name                            |                    |            |                        |             |           |
| k o  | lata analysis  | ~ |     | Assigned employee         |                      |                    |                   | Location range        | Select               |                  |             |            | Site name                                |                    |            |                        |             |           |
|      |                |   |     | Area/Office               | Select               |                    |                   | Contractors           |                      |                  |             | ~          | Site ID                                  |                    | _          |                        |             |           |
|      |                |   |     | Is blocked                | All                  |                    |                   |                       |                      |                  |             |            | attributes                               | Select             |            |                        |             |           |
|      |                |   |     |                           |                      |                    |                   |                       |                      |                  |             |            | Additional<br>attributes of Wor<br>Order | k Select           |            |                        |             |           |
|      |                |   |     |                           |                      |                    |                   |                       |                      |                  |             |            | Additional<br>attributes of Item         | Select             |            |                        |             |           |
|      |                |   |     | Search                    | Clear filters S      | ave as template    |                   |                       |                      |                  |             |            |                                          |                    |            |                        |             |           |
|      |                |   |     | Tasks (0 results )        |                      |                    |                   |                       |                      |                  |             |            | 1                                        | Bulk changes Go    | to attachm | ients Export -         | Setting     | ps -      |
|      |                |   |     | □ Taskid ≎ V              | Work order id 💠      | Task external id 0 | Work order type 🔅 | Task type 💠           | Work order status 0  | Task status      | Priority \$ | Technology | Country                                  | Fulfilment Partner | Office     | Slot organization unit | s Service   | a regions |
|      |                |   |     | No items matching yo      | ur criteria were fou | nd                 |                   |                       |                      |                  |             |            |                                          |                    |            |                        |             |           |
|      |                |   |     |                           |                      |                    |                   |                       | Page: 1/1 Rows: 0 Se | elected: 0 IC IC | >>= 20 ¥    |            |                                          |                    |            |                        |             |           |

Under Search results, select Settings and then Change columns.

| ≡          | Viasat         |   | FSN | / Browse tasks           |                    |                 |                   |               |               |                |              |            |            |                                           |                  |             |             | <b>Q</b>   (  | D @      | ) 🕕     |
|------------|----------------|---|-----|--------------------------|--------------------|-----------------|-------------------|---------------|---------------|----------------|--------------|------------|------------|-------------------------------------------|------------------|-------------|-------------|---------------|----------|---------|
| 88         | Dashboard      |   | E   | Browse tasks             |                    |                 |                   |               |               |                |              |            |            |                                           |                  |             |             |               |          |         |
| 5          | FSM            | ^ |     | Filters                  |                    |                 |                   |               |               |                |              |            |            |                                           |                  |             |             | Change        | filters  | ^       |
|            | Browse orders  |   |     | Task id                  |                    |                 |                   | Create date   |               |                |              |            |            | Work order type                           |                  |             |             |               | ~        |         |
|            | Browse tasks   |   |     | Work order id            |                    |                 |                   | Close date    |               |                |              |            |            | Task type                                 |                  |             |             |               | ~        |         |
|            | Calendar       |   |     | Task external id         |                    |                 |                   | Appointment   | slot          |                |              |            |            | Test from                                 |                  |             |             |               | ~        |         |
|            | Warehouses     | × |     | Work order status        |                    |                 | ~                 | Actual workin | a time        |                |              |            |            | Task nage                                 |                  |             |             |               |          |         |
|            | Мар            |   |     | Task status              |                    |                 | ~                 | Technology    |               |                |              |            | ~          | Priority                                  |                  |             |             |               | Ŷ        |         |
|            | Subcontractors |   |     | Assigned employee        |                    |                 | ~                 | Location      | Se            | ect            |              |            |            | Customer id                               |                  |             |             |               |          |         |
| 8 <u>8</u> | Users          | ~ |     | type                     |                    |                 | -                 | Location rang | . Se          | elect          |              |            |            | Customer name                             |                  |             |             |               |          |         |
| ~          | Data analysis  | × |     | Assigned employee        | Relation           |                 |                   | Item types    | Se            | ect            |              |            |            | Site name                                 |                  |             |             |               |          |         |
|            |                |   |     | Area/Office              | Select             |                 |                   | Contractors   |               |                |              |            | ~          | Site ID                                   |                  | _           |             |               |          |         |
|            |                |   |     | is locked                | A1                 |                 |                   |               |               |                |              |            |            | attributes                                | Selec            | et          |             |               |          |         |
|            |                |   |     | IS STOLED                |                    |                 | -                 |               |               |                |              |            |            | Additional<br>attributes of Work<br>Order | Selec            | tt          |             |               |          |         |
|            |                |   |     |                          |                    |                 |                   |               |               |                |              |            |            | Additional attributes of Item             | Selec            | ct .        |             |               |          |         |
|            |                |   |     | Search Cle               | ar filters Save a  | s template      |                   |               |               |                |              |            |            |                                           |                  |             |             | _             |          |         |
|            |                |   |     | Tasks (0 results )       |                    |                 |                   |               |               |                |              |            |            | E                                         | ulk changes G    | Go to attac | hments E    | xport -       | Setting  |         |
|            |                |   |     | □ Task id ≎ Wor          | k order id 0 Tas   | k external id 0 | Work order type 0 | Task type 0   | Work order s  | status 0 Tas   | ik status 0  | Priority 0 | Technology | © Country                                 | ulfilment Partne | office      | Slot organi | zation t Char | ge colum | ins eis |
|            |                |   |     | No items matching your c | riteria were found |                 |                   |               |               |                |              |            |            |                                           |                  |             |             |               |          |         |
|            |                |   | ľ   |                          |                    |                 |                   |               | Page: 1/1 Rov | ws: 0 Selected | 0 ic - c - c | 20 🗸       |            |                                           |                  |             |             |               |          |         |

The Change columns window opens. Scroll through the Available columns. Check the box next to the column you would like to add.

| ≡         | Viasat**       |   | FSN | / Browse tasks      |                        |          |            |                         |              |                 |          |                  |              |            |               |             |           |        |           | ۹         | 0        | ø       |       |
|-----------|----------------|---|-----|---------------------|------------------------|----------|------------|-------------------------|--------------|-----------------|----------|------------------|--------------|------------|---------------|-------------|-----------|--------|-----------|-----------|----------|---------|-------|
| 88        | Dashboard      |   | E   | Browse tasks        |                        |          |            |                         |              |                 |          |                  |              |            |               |             |           |        |           |           |          |         |       |
| 50        | FSM            | ~ |     | Filters             |                        |          |            |                         |              |                 |          |                  |              |            |               |             |           |        |           | Ch        | ange fik | lers    | ~     |
|           | Browse orders  |   |     | Task id             |                        |          |            |                         | Create date  |                 |          |                  |              |            | Work order b  |             |           |        |           |           |          | ,       |       |
|           | Browse tasks   |   |     | Wark order id       |                        |          |            |                         | Close date   |                 |          |                  |              | _          | monk under tj | <i>,</i> ,, |           |        |           |           |          |         |       |
|           | Calendar       |   |     | Task external id    |                        |          |            |                         | Appointment  | i slot          |          |                  |              |            | Task type     |             |           |        |           |           |          | _       |       |
|           | Warehouses     | ~ |     | Wark order status   |                        |          |            | ~                       | date         | -               |          |                  |              |            | Task flags    |             |           |        |           |           |          | -       |       |
|           | Мар            |   |     | Tool alaba          |                        |          |            |                         | Actual works | ng time         |          |                  |              |            | Priority      |             |           |        |           |           | ~        | -       |       |
|           | Subcontractors |   |     | Task status         |                        |          |            |                         | Technology   | _               |          |                  |              |            | Customer id   |             |           |        |           |           |          |         |       |
| æ         | Users          | ~ |     | type                |                        |          |            | ~                       | Location     | 54              | nect     |                  |              |            | Customer na   | ne          |           |        |           |           |          |         |       |
| $\succeq$ | Data analysis  | ~ |     | Assigned employe    | •                      | Ch       | iange colu | umns                    |              |                 |          |                  |              |            | × **          |             |           |        |           |           |          |         |       |
|           |                |   |     | Area/Office         | Select                 |          |            |                         | -            | Q               | 1        |                  | in the stand | ٩          |               |             |           |        |           |           |          |         |       |
|           |                |   |     | Is locked           | All                    |          | Elevat     | ion (Task)              | achie.       |                 | 0        | Taskid           | ected        | 0          | sal<br>es     |             | Select    |        |           |           |          |         |       |
|           |                |   |     | Is blocked          | Al                     |          | Escala     | ited (Task)             |              |                 | 0        | Work order id    |              | 0          | ual<br>IS of  | Work        | Select    |        |           |           |          |         |       |
|           |                |   |     |                     |                        |          | First S    | ichedule Date Indicator | (Task)       | *               | 0        | Task external id |              | 2          |               |             |           |        |           |           |          |         |       |
|           |                |   |     |                     |                        |          | FSM I      | D (Work Order)          |              |                 | •        | Work order type  |              |            | sal<br>IS of  | tems        | Select    |        |           |           |          |         |       |
|           |                |   |     | Search              | Clear filters S        | 214      | Fulfille   | nent Partner Warehous   | e ID (Task)  |                 |          | Task type        |              |            |               |             |           |        |           |           |          |         |       |
|           |                |   |     | Table Marcala 1     |                        |          |            |                         |              |                 |          | Reset            | to defaults  | Save       |               | Dull al     |           |        |           | Even at a |          |         |       |
|           |                |   |     | Tasks (0 results )  | Work order id ©        | Task ext | ernal id 😄 | Work order type 💲       | Task type    | Work order      | status d | Task status 🗢    | Priority ©   | Technology | Courte        | Eulifie     | manges Go | office | Slat arra | export •  | its Set  | nungs v | sions |
|           |                |   |     | No items matching y | your criteria were fou | nd       |            |                         |              |                 |          |                  |              |            |               |             |           |        | Jul alg   |           |          |         | =     |
|           |                |   |     |                     |                        |          |            |                         |              | Page 1/1 Bro    | AT: 0 5  | elected 0 10 0   | ) [20 ¥      |            |               |             |           |        |           |           |          |         |       |
|           |                |   |     |                     |                        |          |            |                         |              | - age. 17 T Hot |          |                  |              |            |               |             |           |        |           |           |          |         |       |

- Buttons to add/remove Available columns and Selected columns.
- 2. Buttons to change the order of columns.
- 3. Before you close the window you must select **Save** to keep your changes.

| 100  | ✓ Location                                      | Select              |                          | Cus                | tomer name        |
|------|-------------------------------------------------|---------------------|--------------------------|--------------------|-------------------|
|      | Change columns                                  |                     |                          | ر <mark>2</mark> × | ne                |
|      | Available                                       |                     | Selected                 |                    | nal               |
|      | Escalated (Task)                                |                     | Task id                  | 0                  | es                |
|      | First Schedule Date Indicator (Task)            | * 🕑 🛛               | Work order id            | 0                  | nal<br>es of Wor  |
|      | FSM ID (Work Order)                             |                     | Task external id         |                    |                   |
|      | Fulfillment Partner Warehouse ID (Task)         | _ <b>دې</b>         | Work order type          | 9                  | nal<br>es of Iten |
| Save | Hold Status Reason (Task)                       |                     | Task type                | _                  |                   |
|      |                                                 |                     | Reset to defaults        | Save               | 3                 |
| ⇒ T  | ask external id 💠 Work order type 💠 Task type 💠 | Work order status 🗢 | Task status 💠 Priority 🗢 | Technology 🌲       | Country           |

This change will be saved and is a universal change for your profile throughout FSM.

This change will also display your edited columns when you export search results out of FSM.

| Brov      | wse tasks                                                                                                    |                                                                                                    |                                                                                                    |                                                                                                    |                                                                                          |                                                           |                                                                                           |                                        |                                                                                                    |                                                                                                    |                                                                                                    |                                                                                                    |                                                                                                    |                                                  |
|-----------|----------------------------------------------------------------------------------------------------|----------------------------------------------------------------------------------------------------|----------------------------------------------------------------------------------------------------|----------------------------------------------------------------------------------------------------|------------------------------------------------------------------------------------------|-----------------------------------------------------------|-------------------------------------------------------------------------------------------|----------------------------------------|----------------------------------------------------------------------------------------------------|----------------------------------------------------------------------------------------------------|----------------------------------------------------------------------------------------------------|----------------------------------------------------------------------------------------------------|----------------------------------------------------------------------------------------------------|--------------------------------------------------|
| Filt      | ters                                                                                                    |                                                                                                    |                                                                                                    |                                                                                                    |                                                                                          |                                                           |                                                                                           |                                        |                                                                                                    |                                                                                                    |                                                                                                    |                                                                                                    | Change                                                                                                    | e filters                                        |
| Та        | ask id                                                                                                    |                                                                                                    |                                                                                                    |                                                                                                    | Create date                                                                              |                                                           |                                                                                           |                                        |                                                                                                    | Work orde                                                                                                    | r type                                                                                                    |                                                                                                    |                                                                                                    | ~                                                |
| We        | ork order id                                                                                                    |                                                                                                    |                                                                                                    |                                                                                                    | Close date                                                                               |                                                           |                                                                                           |                                        |                                                                                                    | Task type                                                                                                    |                                                                                                    |                                                                                                    |                                                                                                    | ~                                                |
| Та        | ask external id                                                                                                    |                                                                                                    |                                                                                                    |                                                                                                    | Appointment                                                                              | slot date                                                 |                                                                                           |                                        |                                                                                                    | Task flags                                                                                                    |                                                                                                    |                                                                                                    |                                                                                                    | ~                                                |
| We        | ork order status                                                                                                    |                                                                                                    |                                                                                                    | ~                                                                                                    | Actual working                                                                           | ng time                                                   |                                                                                           |                                        |                                                                                                    | Priority                                                                                                    |                                                                                                    |                                                                                                    |                                                                                                    | ~                                                |
| Та        | ask status                                                                                                    |                                                                                                    |                                                                                                    | ~                                                                                                    | Technology                                                                               |                                                           |                                                                                           |                                        | ~                                                                                                    | Customer                                                                                                    | id                                                                                                    |                                                                                                    |                                                                                                    |                                                  |
| As<br>typ | ssigned employee<br>pe                                                                                                    |                                                                                                    |                                                                                                    | ~                                                                                                    | Location                                                                                 | Select                                                    |                                                                                           |                                        |                                                                                                    | Customer                                                                                                    | name                                                                                                    |                                                                                                    |                                                                                                    |                                                  |
| As        | ssigned employee                                                                                                    |                                                                                                    |                                                                                                    |                                                                                                    | Location ran                                                                             | ge Select                                                 |                                                                                           |                                        |                                                                                                    | Site name                                                                                                    |                                                                                                    |                                                                                                    |                                                                                                    |                                                  |
| Ar        | rea/Office                                                                                                    | Select                                                                                                    |                                                                                                    |                                                                                                    | Contractors                                                                              | ourout                                                    |                                                                                           |                                        | ~                                                                                                    | Site ID                                                                                                    |                                                                                                    |                                                                                                    |                                                                                                    |                                                  |
| ls        | locked                                                                                                    | All                                                                                                    |                                                                                                    | ~                                                                                                    |                                                                                          |                                                           |                                                                                           |                                        |                                                                                                    | Additional                                                                                                    | attributes Sele                                                                                                    | ect                                                                                                    |                                                                                                    |                                                  |
| ls        | blocked                                                                                                    | All                                                                                                    |                                                                                                    | ~                                                                                                    |                                                                                          |                                                           |                                                                                           |                                        |                                                                                                    |                                                                                                    |                                                                                                    |                                                                                                    |                                                                                                    |                                                  |
|           |                                                                                                    |                                                                                                    |                                                                                                    |                                                                                                    |                                                                                          |                                                           |                                                                                           |                                        |                                                                                                    | Additional                                                                                                    | attributes Sele                                                                                                    | ect                                                                                                    |                                                                                                    |                                                  |
|           |                                                                                                    |                                                                                                    |                                                                                                    |                                                                                                    |                                                                                          |                                                           |                                                                                           |                                        |                                                                                                    | Additional<br>of Work O                                                                                          | attributes Sele                                                                                                    | ect                                                                                                    |                                                                                                    |                                                  |
|           |                                                                                                    |                                                                                                    |                                                                                                    |                                                                                                    |                                                                                          |                                                           |                                                                                           |                                        |                                                                                                    | Additional<br>of Work O<br>Additional<br>of Items                                                                | attributes Sele<br>rder<br>attributes Sele                                                                                                    | ect                                                                                                    |                                                                                                    |                                                  |
|           | Search C                                                                                                    | lear filters Save                                                                                                    | as template                                                                                                    |                                                                                                    |                                                                                          |                                                           |                                                                                           |                                        |                                                                                                    | Additional<br>of Work O<br>Additional<br>of Items                                                                | attributes Seld<br>rder Seld<br>attributes Seld                                                                                                    | nct                                                                                                    |                                                                                                    |                                                  |
| Tasi      | Search Cl                                                                                                    | lear filters Save                                                                                                    | e as template                                                                                                    |                                                                                                    |                                                                                          |                                                           |                                                                                           |                                        |                                                                                                    | Additional<br>of Work Or<br>Additional<br>of Items                                                               | attributes Seld<br>rder Seld                                                                                                    | ect                                                                                                    | nents Fxnort •                                                                                                    | Setting                                          |
| Task      | Search Cl<br>ks (12643 results )<br>Task id \$                                                                                                    | lear filters Save                                                                                                    | as template                                                                                                    | Work order type 🗘                                                                                             | Task type  ≑                                                                             | Work order status                                         | ≎ Task status ≑                                                                           | Priority \$                            | Technology \$                                                                                                    | Additional<br>of Work Or<br>Additional<br>of Items                                                               | attributes Seld<br>der Seld<br>attributes Seld<br>Bulk cha                                                                                                | nct<br>nges Gr to attachn<br>Office                                                                                                  | nents Export →                                                                                                    | Set ing                                          |
| Task      | Search CC<br>ks (12643 results )<br>Task id \$                                                                                                    | lear filters Save                                                                                                    | Task external id \$                                                                                                    | Work order type \$                                                                                            | Task type 💠                                                                              | Work order status                                         | ⇒ Task status ≑<br>Unscheduled                                                            | Priority \$                            | Technology \$                                                                                                    | Additional<br>of Work O<br>Additional<br>of Items                                                                | attributes Seld<br>der Seld<br>attributes Seld<br>Bulk cha<br>Fullfilment Partner                                                                         | nges Gr to attachn<br>Office                                                                                                    | Export     Image: mail of the second second se | Set ing<br>its Set                               |
| Task      | Search         Cl           ks (12643 results )         Task id \$           Task id \$         T/17689/2024                                                                                                    | lear filters Save<br>Work order id \$<br>W0/17491/2024                                                                                                    | Task external id ¢<br>20022743                                                                                                    | Work order type 🗢<br>Customer Work Order                                                                      | Task type 🔶<br>Commercial Install                                                        | Work order status<br>Open                                 | Task status        Unscheduled                                                            | Priority \$                            | Technology \$<br>Internet                                                                                                    | Additional<br>of Work Or<br>Additional<br>of Items<br>Country<br>United States                                   | attributes Self<br>der<br>attributes Self<br>Bulk cha<br>Fullfilment Partner<br>Qualtek Fulfilment LLC                                                    | et<br>et<br>office<br>office                                                                                                    | nents     Export >       x)     Export to Excel       yui     Export to PDF       =     Export to CSV                                                                                                    | Set ing<br>its Se<br>cc                          |
|           | Search         Cl           ks (12643 results )         Task id ‡           T/17669/2024         T/17658/2024                                                                                                    | Vork order id \$<br>Wo/17491/2024                                                                                                    | as template                                                                                                    | Work order type ©<br>Customer Work Order<br>Customer Work Order                                               | Task type \$<br>Commercial Install<br>Install                                            | Work order status<br>Open<br>Open                         | Task status \$       Unscheduled       Unassigned                                         | Priority \$<br>Low                     | Technology \$<br>Internet                                                                                                    | Additional<br>of Work Or<br>Additional<br>of Items<br>Country<br>United States                                   | attributes Sald<br>der Sald<br>attributes Sald<br>Bulk cha<br>Fullfilment Partner<br>Qualtek Fulfilment LLC<br>DIRECTV                                    | ct<br>ct<br>office<br>of TEXT OFFICE<br>DTV Cirporate Of                                                                             | nents Export →<br>P Export to Excel<br>P Export to POF<br>P Export to CSV<br>P Export to XML<br>#ffici                                                                                                    | Set ing<br>its Sei<br>co                         |
|           | Search         Cl           ks (12643 results )         Task id ‡           T/17669/2024         T/17658/2024           T/17658/2024         T/17658/2024                                                                                                    | iear filters         Save           Work order id         \$           W0/17491/2024         \$           W0/17460/2024         \$                                                                   | Task external id         \$           20022743         20022736           20022742         20022742                                                                                                    | Work order type<br>Customer Work Order<br>Customer Work Order                                                 | Task type ¢<br>Commercial Install<br>Install                                             | Work order status<br>Open<br>Open                         | Task status        Task status        Unscheduled       Unassigned       Unscheduled      | Priority \$<br>Low<br>Low              | Technology \$                                                                                                    | Additional<br>of Work Ot<br>Additional<br>of Items<br>Country<br>United States<br>United States                  | Attributes Self<br>der attributes Self<br>Bulk cha<br>Fullfilment Partner<br>Qualtek Fulfilment LLC<br>DIRECTV                                            | ct<br>ct<br>nges G to attachn<br>office<br>QT TEXT OFFICE<br>DTV Cirporate O                                                         | Rents Export                                                                                                    | Set ing<br>its Sei<br>co<br>e MN                 |
|           | Search Cl<br>ks (12643 results )<br>Task id ♀<br>T/17659/2024<br>T/17658/2024<br>T/17657/2024                                                                                                    | lear filters Save<br>Work order id ¢<br>W0/17491/2024<br>W0/17460/2024<br>W0/17459/2024                                                                                                    | Task external id         ©           20022743         20022742                                                                                                    | Work order type ¢<br>Customer Work Order<br>Customer Work Order<br>Customer Work Order                        | Task type   Task type   Commercial Install  Commercial Install                           | Work order status<br>Open<br>Open<br>Open                 | Task status ¢       Unscheduled       Unscheduled                                         | Priority ¢<br>Low<br>Low               | Technology ¢<br>internet<br>internet<br>internet                                                                                                    | Additional<br>of Work On<br>Additional<br>of Items<br>Country<br>United States<br>United States                  | attributes Self<br>der Self<br>attributes Self<br>Bulk cha<br>Fullfilment Partner<br>Qualtek Fulfilment LLC<br>DIRECTV                                    | ct<br>rges Gi to attachn<br>office<br>at TEXT OFFICE<br>DTV Cirporate O<br>at TEXT OFFICE                                            | nents Export -<br>Export to Excel - un<br>Export to POF<br>Export to CSV<br>Fred<br>Export to XML<br>Iffici                                                                                                    | Set ing<br>its Set<br>co<br>e MM                 |
|           | Search         Cl           ks (12643 results )         Task id \$           Task id \$         Tr/17689/2024           T/17659/2024         T/17659/2024           T/17659/2024         T/17659/2024                                                                        | Item filters         Save           Work order Id         0           Worl74491/2024         0           Worl74592224         0           Worl74592224         0                                     | Task external id         Image: Constraint of the sector of the sector of the sect | Work order type ¢<br>Customer Work Order<br>Customer Work Order<br>Customer Work Order<br>Customer Work Order | Task type 🌣<br>Commercial Install<br>Install<br>Commercial Install<br>Commercial Install | Work order status<br>Open<br>Open<br>Open<br>Open         | Task status \$       Task status \$       Unscheduled       Unscheduled       Unscheduled | Priority ¢<br>Low<br>Low<br>Low        | Technology ©<br>Internet<br>Internet<br>Internet                                                                                                    | Additional<br>of Work On<br>Additional<br>of Items<br>Country<br>United States<br>United States<br>United States | Attributes Salt<br>der stributes Salt<br>Bulk cha<br>Fullfliment Partner<br>Qualtek Fulfillment LLC<br>Qualtek Fulfillment LLC<br>Qualtek Fulfillment LLC | ct ct ct ct ct ct ct ct ct ct ct ct ct c                                                                                             | nents Export •<br>A Export to Exceel<br>Export to PDF<br>Export to XML<br>frice                                                                                                    | Set ing<br>its Se<br>cc<br>cc<br>cc              |
|           | Search         Cl           Ks (12643 results )         Task id           Task id         Cl           T/17669/2024         T/17659/2024           T/17659/2024         T/17659/2024           T/17659/2024         T/17659/2024           T/17659/2024         T/17659/2024 | Very Part 1         Save           Work order Id         P           Worl7491/2024         W0/17491/2024           W0/17459/2024         W0/17459/2024           W0/17459/2024         W0/17459/2024 | Task external id         *           Task external id         *           20022743         *           20022743         *           20022742         *           20022740         *           20022740         *                                                                                                    | Work order type ◆<br>Customer Work Order<br>Customer Work Order<br>Customer Work Order<br>Customer Work Order | Task type ≎<br>Commercial Install<br>Install<br>Commercial Install<br>Commercial Install | Work order status<br>Open<br>Open<br>Open<br>Open<br>Open | Task status ¢       Unscheduled       Unscheduled       Unscheduled       Unscheduled     | Priority ¢<br>Low<br>Low<br>Low<br>Low | Internet Internet Int | Additional<br>of Work On<br>Additional<br>of Items                                                               | Attributes Self<br>der Self<br>Bulk cha<br>Fulfilment Partner<br>Qualtek Fulfilment LLC<br>DIRECTV<br>Qualtek Fulfilment LLC<br>DIRECTV                   | ct<br>rges G to attachn<br>office<br>QT TE: T OFFICE<br>DTV C rporate Of<br>QT TEST OFFICE<br>QT TEST OFFICE<br>DTV Corporate Office | hents Export   Export to Excel  Leport to POF  Export to CSV  Export to XML  Iffic  DTV Corporate Offici                                                                                                    | Set ing<br>its Ser<br>co<br>co<br>co<br>co<br>co |

Top of page